DOC. NO. FT02000-R011-E0 8-09-99

# FULLY AUTOMATIC PROBER UF190/UF200

# **DEVICE CREATION GUIDE**

TOKYO SEIMITSU CO., LTD.

# CONTENTS

| Chapter 1 | Setting Parameter                                                                                                    |
|-----------|----------------------------------------------------------------------------------------------------|
|           | <ul> <li>Device name</li> <li>Device information</li> <li>Probe card information</li> <li>Mapping information</li> </ul>         |
| Chapter 2 | Registering Image Data                                                                                                    |
|           | <ul> <li>Choose register mode</li> <li>Register image data by Auto mode</li> <li>Register image data by Manual mode</li> </ul>   |
| Chapter 3 | Registering Pad Position Data                                                                                                    |
|           | <ul> <li>Register Probing area in die</li> <li>Register pad position</li> <li>Confirm pad position</li> </ul>                    |
| Chapter 4 | Making Map Data                                                                                                    |
|           | <ul> <li>Wafer Shape Width Mode</li> <li>Wafer Radius Mode</li> <li>Range Directly Mode</li> <li>4 Point Data in Mode</li> </ul> |
| Chapter 5 | Saving Device File Data                                                                                                    |
| Chapter 6 | Sequence-Back                                                                                                    |

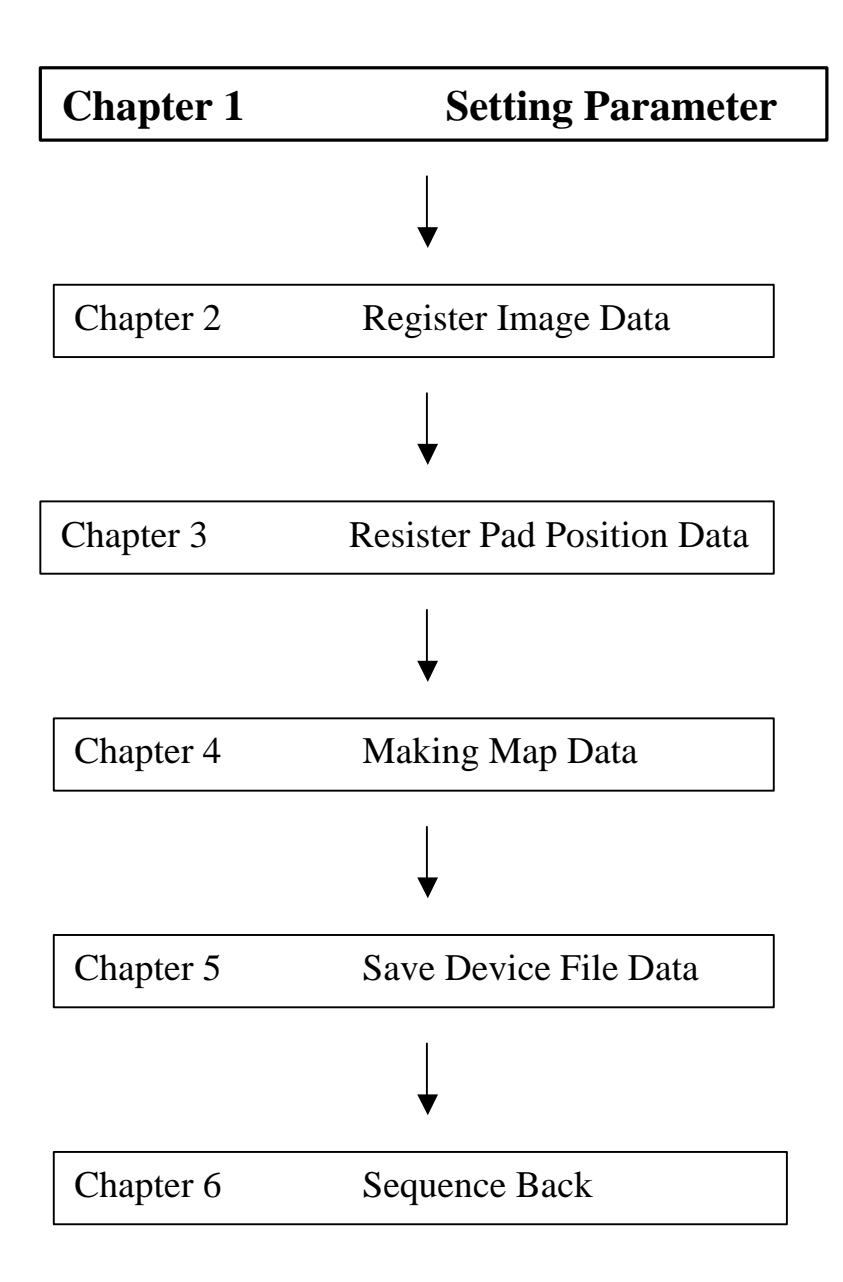

# Chapter 1. Setting Parameter

It needs to set several parameters.

- ➢ Device name
- Device information
- Probe card information
- ➢ Mapping information

# Setting Device name

1. Push [DEVICE PARAMETER CHANGE] Switch.

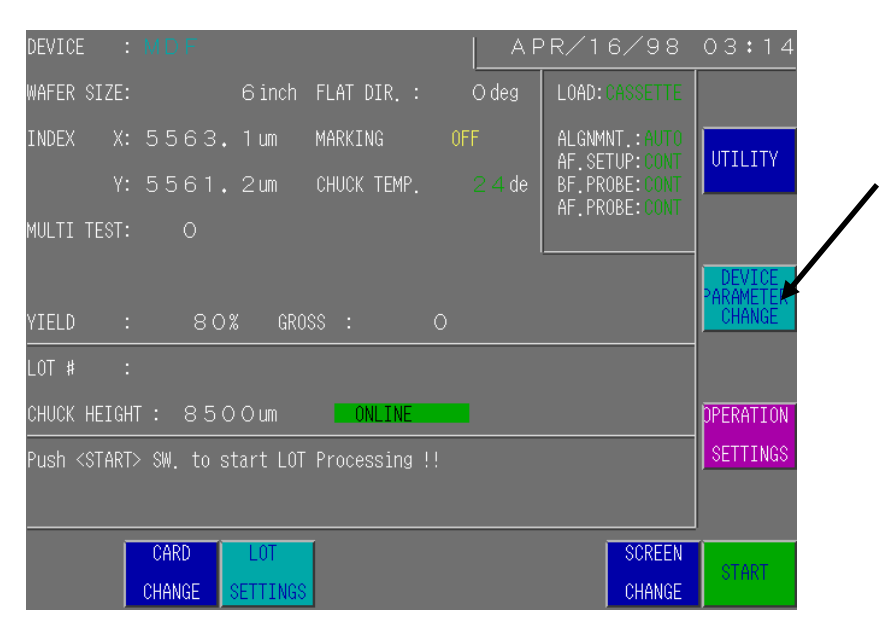

### 2. Push [DEVICE] Switch.

| ***** DEVICE PARAMETER SETTTINGS **** | *                                     |  |
|---------------------------------------|---------------------------------------|--|
| PAGE 1 / 6                            | PRINTOUT                              |  |
| Device                                | : MDF SYSTEM MODE CHANGE              |  |
| Wafer Size                            | : 6 inch ATTRIBUTE<br>DATA<br>DISPLAY |  |
| Index Size X                          | : 5563.130000<br>um STORE             |  |
| Index Size Y                          | : 5561.260000<br>um                   |  |
| Flat/Notch Direction (deg)            | : 0 deg                               |  |
|                                       |                                       |  |
| CANCEL                                | PREVIOUS NEXT<br>PAGE PAGE            |  |

### 3. Type DEVICE name and push [ENT] Switch.

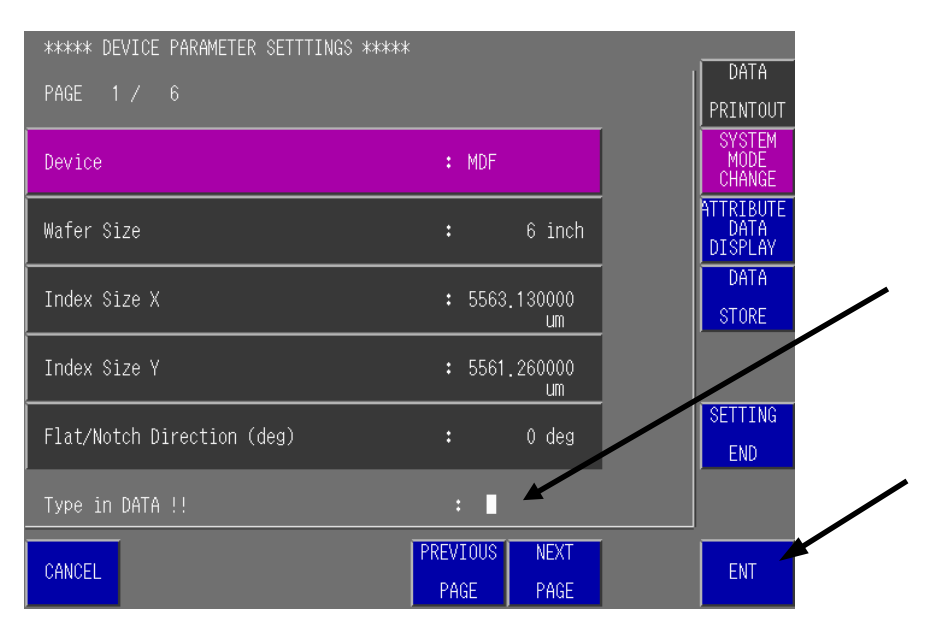

### 4. Push [NEW DEVICE] Switch.

| *****     | EVICE DATA RESTORE ****           |                             |
|-----------|-----------------------------------|-----------------------------|
| DEVICE    | : JL061                           |                             |
| ACCESSING | : HD, FD. GROUP<br>MANAGEMENT     | DEVICE<br>LIST<br>REFERENCE |
|           | EXPECTED DEVICE DATA NOT FOUND !! |                             |
| CANCEL    | NEW DEVICE                        | ENT                         |

5. If you need to copy part of old Device file, you should choose data. And then push [EXECUTE] Switch.

| *** NEW DEVICE DATA<br>ALIGNMENT<br>IMAGE DATA<br>PROBING | A COPY ***<br>SAMPLING<br>DIE DATA<br>PAD |         |
|-----------------------------------------------------------|-------------------------------------------|---------|
| DIE DATA : NO                                             | POSITION<br>DATA : NO                     |         |
|                                                           |                                           |         |
| Select COPY DATA                                          |                                           |         |
| CANCEL                                                    |                                           | EXECUTE |

| ALIGNMENT IMAGE DATA | : wafer image data ( for wafer alignment ) |
|----------------------|--------------------------------------------|
| PROBING DIE DATA     | : wafer map data                           |
| SAMPLING DIE DATA    | : sample probing die position data         |
| PAD POSITION DATA    | : registered pad position data             |
|                      |                                            |

<---- FOR EXAMPLE >>> In case of modifying wafer map data, you can copy [IMAGE DATA] [PAD POSITION DATA].

# Setting Device Information

1. Type Device data (wafer size, die size, flat or notch direction).

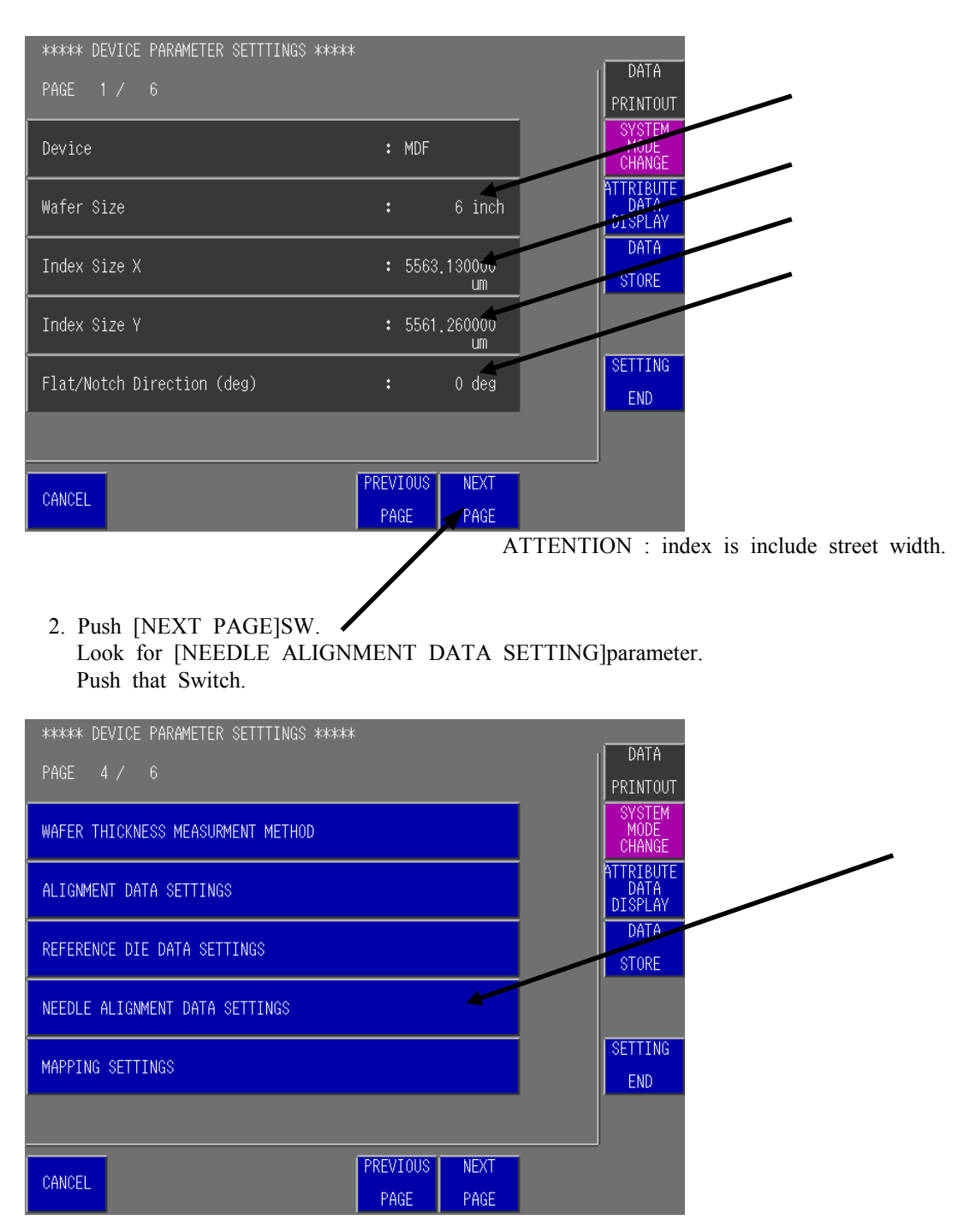

# Setting Probe card Information

1. Setting [Probe Card Thickness] and [Needle Height on Probe Card] parameter. See detail "USER'S MANUAL ON CONTROL PARAMETERS".

| ***** DEVICE PARAMETER SETTTINGS ****                                                       | *         |        |      | DATA                        |
|---------------------------------------------------------------------------------------------|-----------|--------|------|-----------------------------|
| PAGE 1 / 5 NEEDLE ALIGNMENT DAT                                                             | A SETTING |        | F F  | PRINTOUT                    |
| Needle Alignment die Setting<br>0: Absolute Coordinates<br>1: Relative Coordinates          | :         | 1      |      | SYSTEM<br>MODE<br>CHANGE    |
| Needle Alignment Die Coordinate X                                                           | :         | 0      | AT L | TTRIBUTE<br>DATA<br>DISPLAY |
| Needle Alignment Die Coordinate Y                                                           | :         | 0      |      | DATA<br>STORE               |
| Probe Card Thickness (0 - 20mm)<br>0:when side of fitting up card<br>base is in needle side | :         | 1.6 mm |      |                             |
| Needle Height on Probe Card (2—15mm)                                                        | :         | 2.8 mm |      | SETTING<br>END              |
|                                                                                             |           |        |      |                             |
| CANCEL                                                                                      | PREVIOU   | S NEXT |      |                             |
| MENU                                                                                        | PAGE      | PAGE   |      |                             |

2. Push[PREVIOUS MENU] Switch. Look for [MAPPING SETTINGS]parameter. Push that Switch.

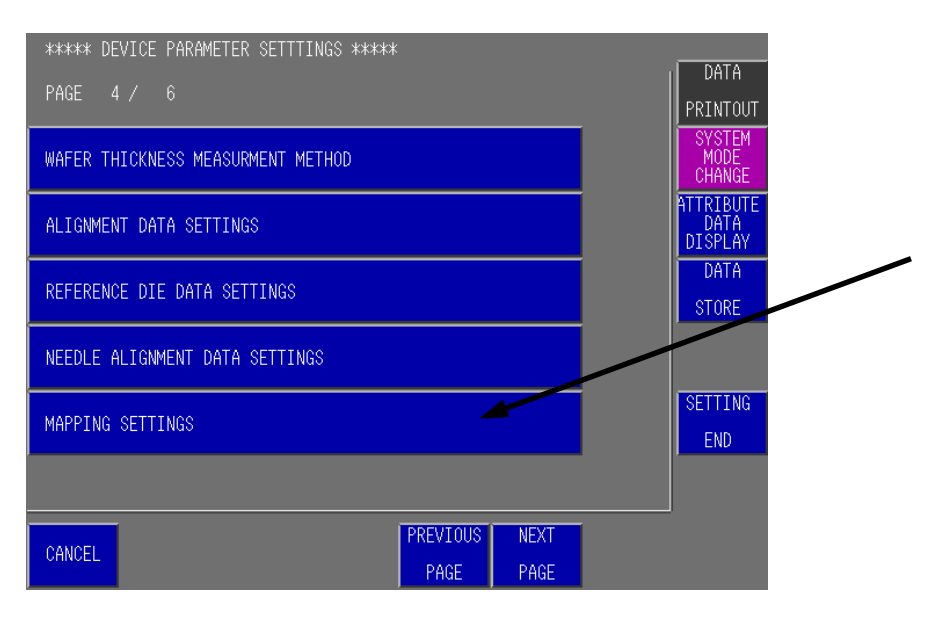

# Setting Mapping Information

1. Select method of making map data.

| ***** DEVICE PARAMETER SETTTINGS *****                                                               |               |          |                              |
|----------------------------------------------------------------------------------------------------|---------------|----------|------------------------------|
| PAGE 1 / 3 MAPPING SETTINGS                                                                          |               |          | FKINTOUT                     |
| Test Area Determination<br>0: Wafer Shape Width 1: WF. Radius<br>2: Range Directlly 3: 4-Pt. Data-In | :             | 3        | SYSTEM<br>MODE<br>CHANGE     |
| Wafer Margin                                                                                         | :             | 0 mm     | ATTRIBUTE<br>DATA<br>DISPLAY |
| Test Die Margin                                                                                      | :             | 100 %    | DATA<br>STORE                |
| ON WAFER Determination<br>0: Calculation 1: Edge Sensor<br>2: Calculation & Edge sensor              |               | 0        |                              |
| Test Die Determination<br>0: Data–In of Die<br>1: Data–In of Area                                    | :             | 1        | SETTING                      |
|                                                                                                    |               |          |                              |
| CANCEL PREVIOUS P<br>MENU                                                                            | REVIO<br>PAGE | DUS NEXT |                              |

2. Push [SETTING END] Switch after choosing method.

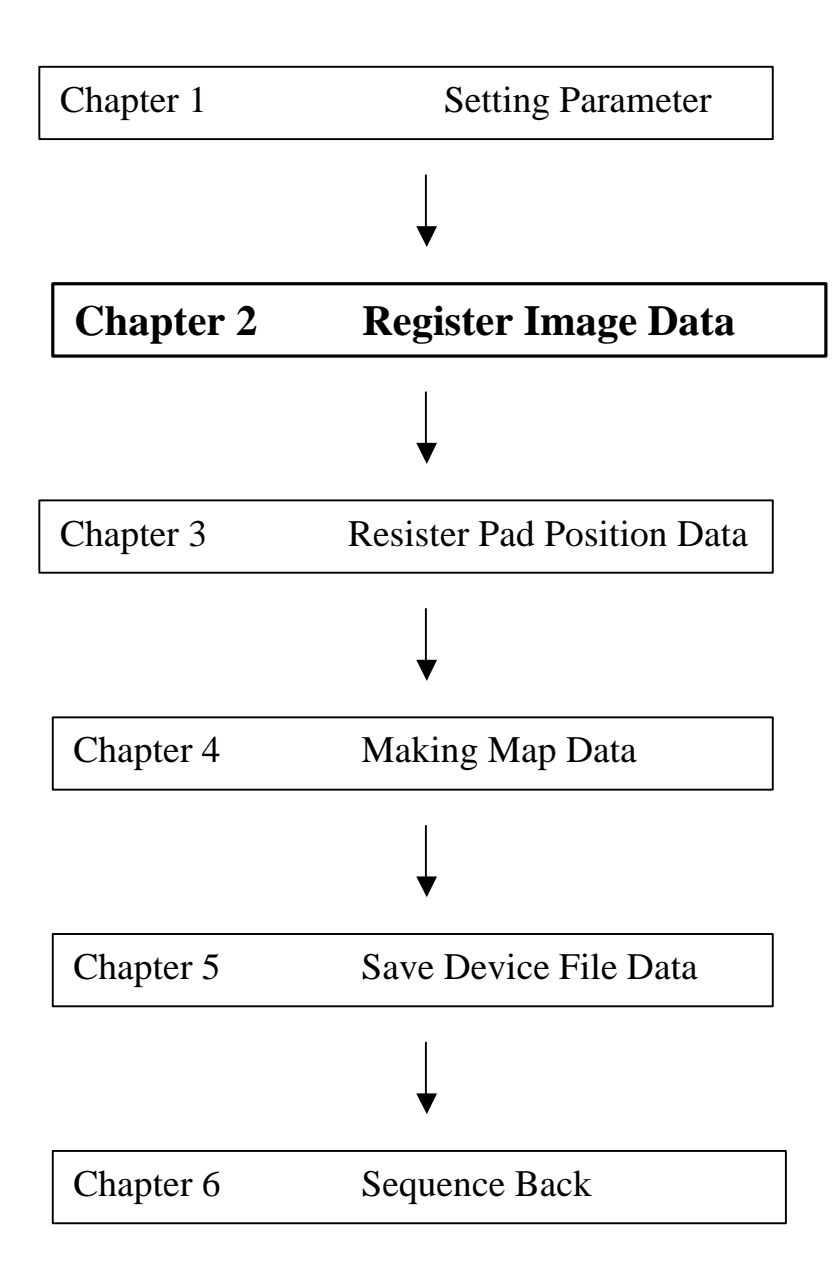

# Chapter 2. Register Image Data

It is possible to choose how to register Image Data, by Auto mode or Manual mode.

- > Choose register mode
- > Register image data by Auto mode
- > Register image data by Manual mode

Choose Register mode

### 1. Push [DEVICE PARAMETER CHANGE] Switch.

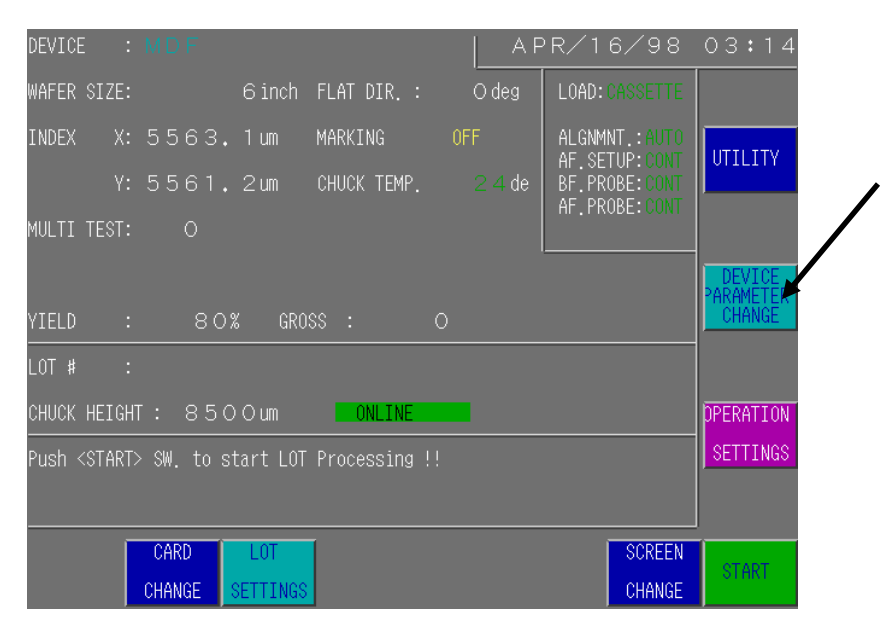

2. Push [NEXT] Switch. Look for [ALIGNMENT DATA Setting] parameter. Push that Switch.

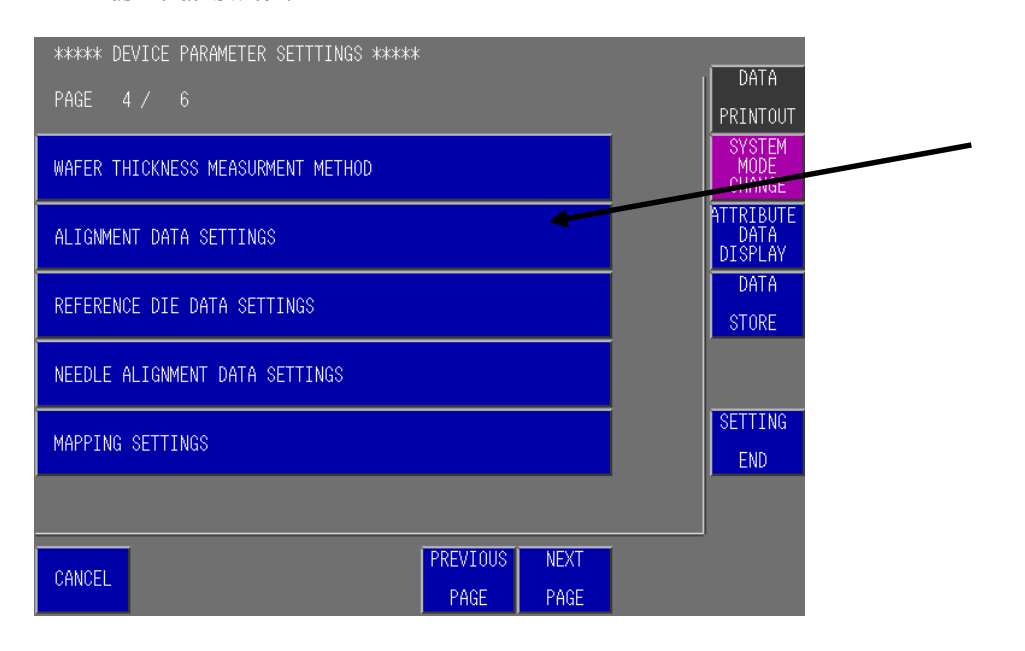

3. Choose AUTO mode or MANUAL mode. And then push [SETTING END].

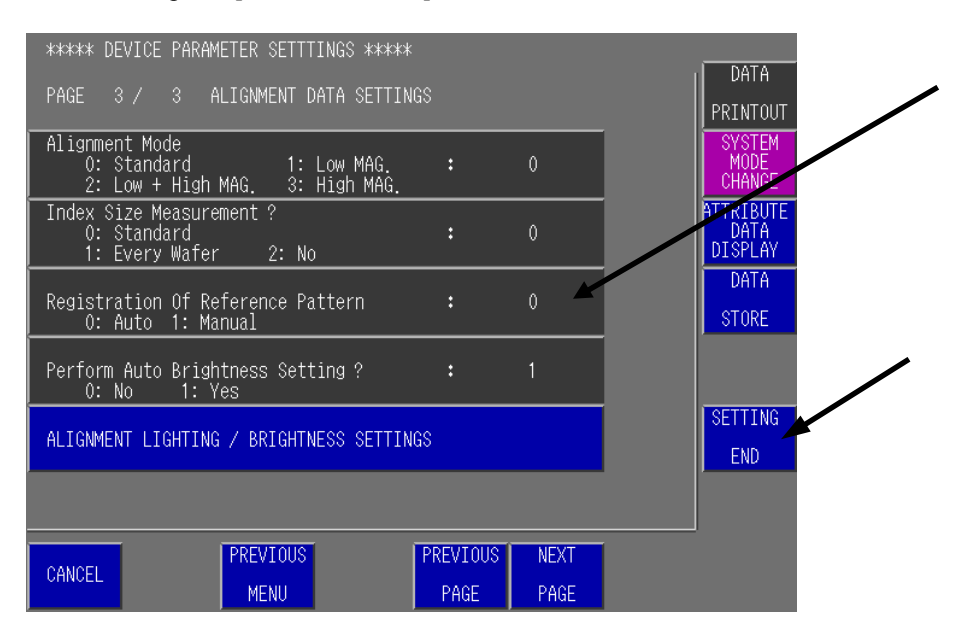

# Registering Image Data by AUTO mode

1. Load wafer.

Prober stops and buzzer sounds. Push J/S. Move CROSS MARK to street cross by J/S and then push [DATA IN] Switch.

|                                                                                            |              |     | LIGHTING<br>CHANGE<br>INTENSITY |   |
|--------------------------------------------------------------------------------------------|--------------|-----|---------------------------------|---|
|                                                                                            |              |     | UP<br>INTENSITY<br>DOWN<br>MAG  |   |
|                                                                                            |              |     | CHANGE                          |   |
| Push <data in≻="" sw.<="" td=""><td>at STREET CR</td><td>285</td><td></td><td></td></data> | at STREET CR | 285 |                                 |   |
| INTERRUPT                                                                                  |              |     | DATA IN                         | F |

# Registering Image Data by MANUAL mode

1. Load wafer.

Prober stops and buzzer sounds.

Push J/S.

Move CROSS MARK to street cross by J/S and then push [DATA IN] Switch.

|                    |               |                  | LIGHTING<br>CHANGE<br>INTENSITY<br>UP<br>INTENSITY<br>DOWN<br>MAG.<br>CHANGE |   |
|--------------------|---------------|------------------|------------------------------------------------------------------------------|---|
| Push ≺DATA IN⊳ SW. | at STREET CRO | \$\$ <b>_</b> !! |                                                                              | / |
| INTERRUPT          |               |                  |                                                                              |   |

2. Push [DATA IN] Switch at reference point.

|                                                    | LIGHTING<br>CHANGE<br>INTENSITY<br>UP<br>INTENSITY<br>DOWN |
|----------------------------------------------------|------------------------------------------------------------|
| Push <data in=""> SW. at REFERENCE MODEL !!</data> | AUTO<br>BRIGHTNESS<br>SETTINGS<br>AUTO<br>MODEL<br>SELECT  |
| INTERRUPT                                          | DATA IN                                                    |

3. Prober switches high magnification. Look for unique point inside die And then push [DATA IN] Switch.

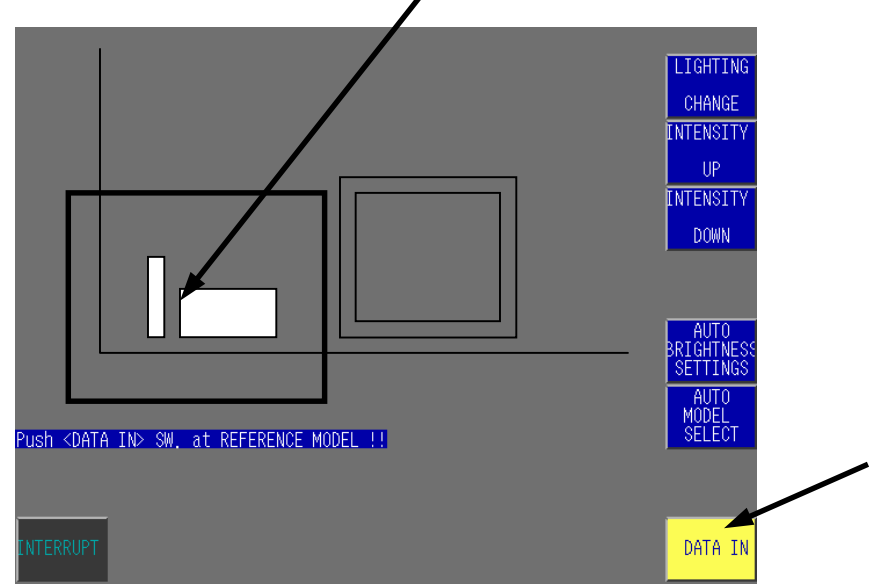

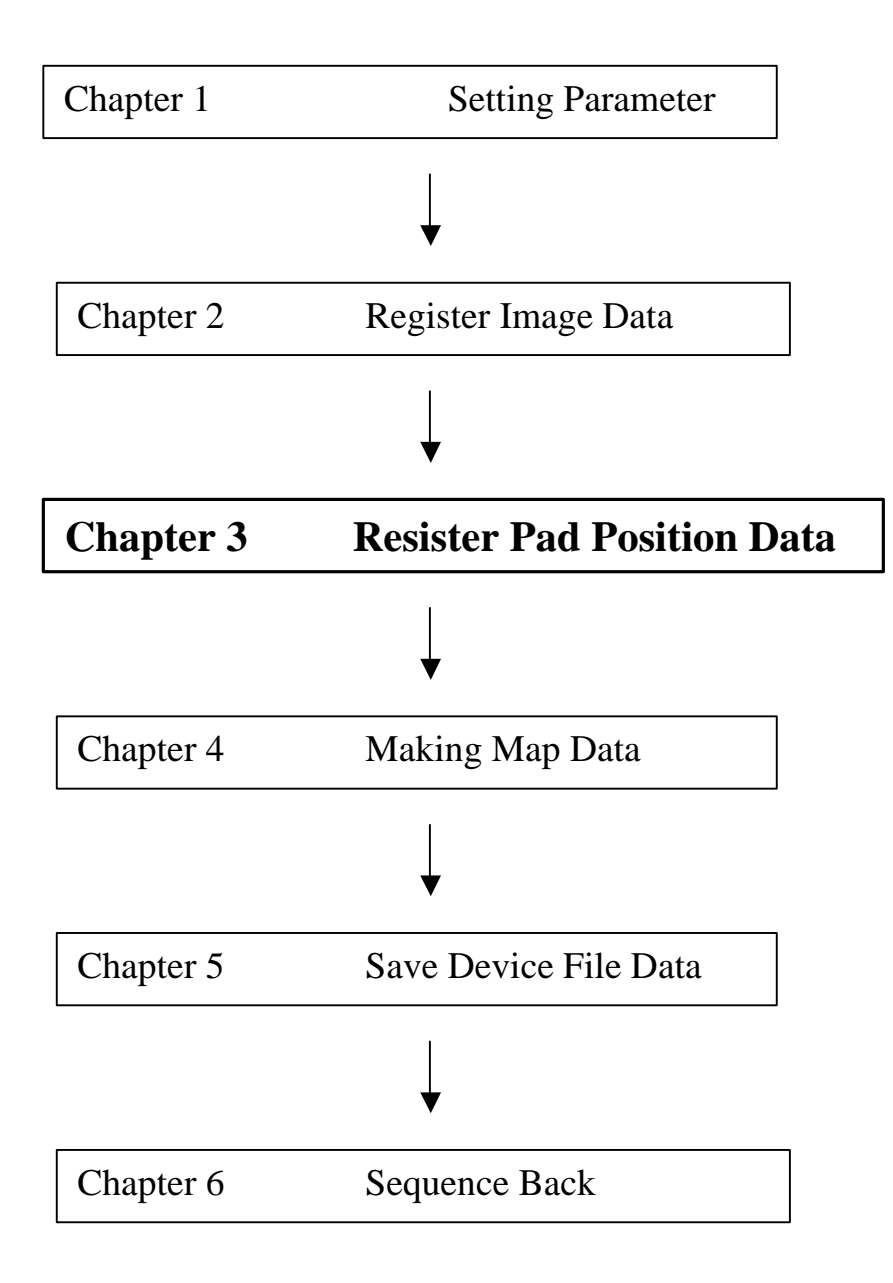

# Chapter 3. Register Pad Position Data

- > Register probing area in die
- > Register pad position
- Confirm pad position

# Register probing area in die

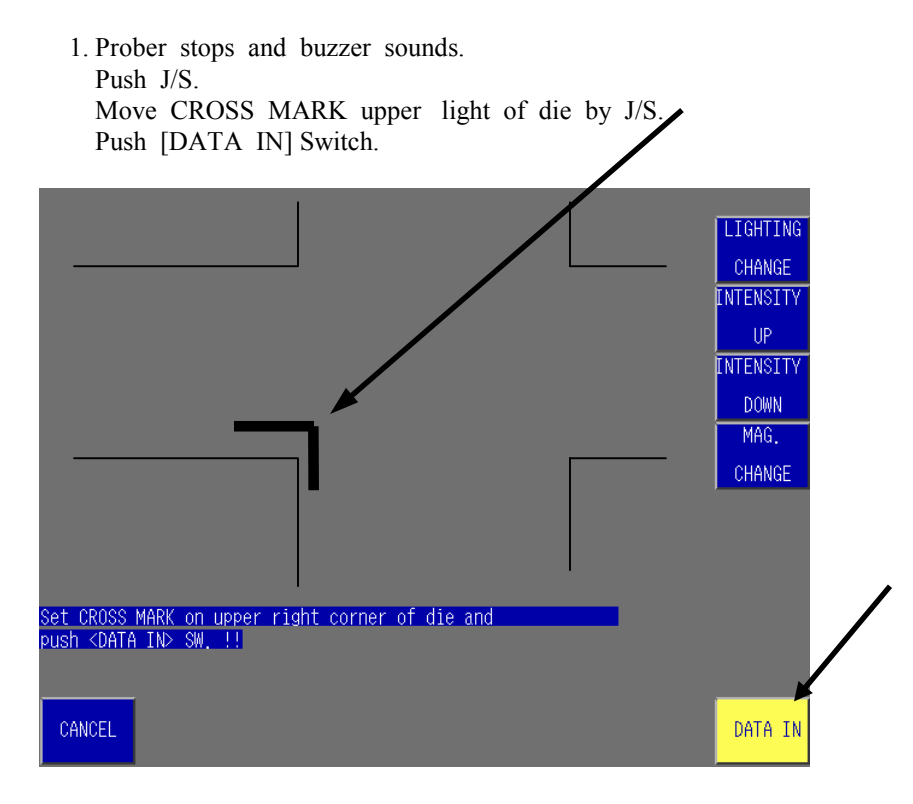

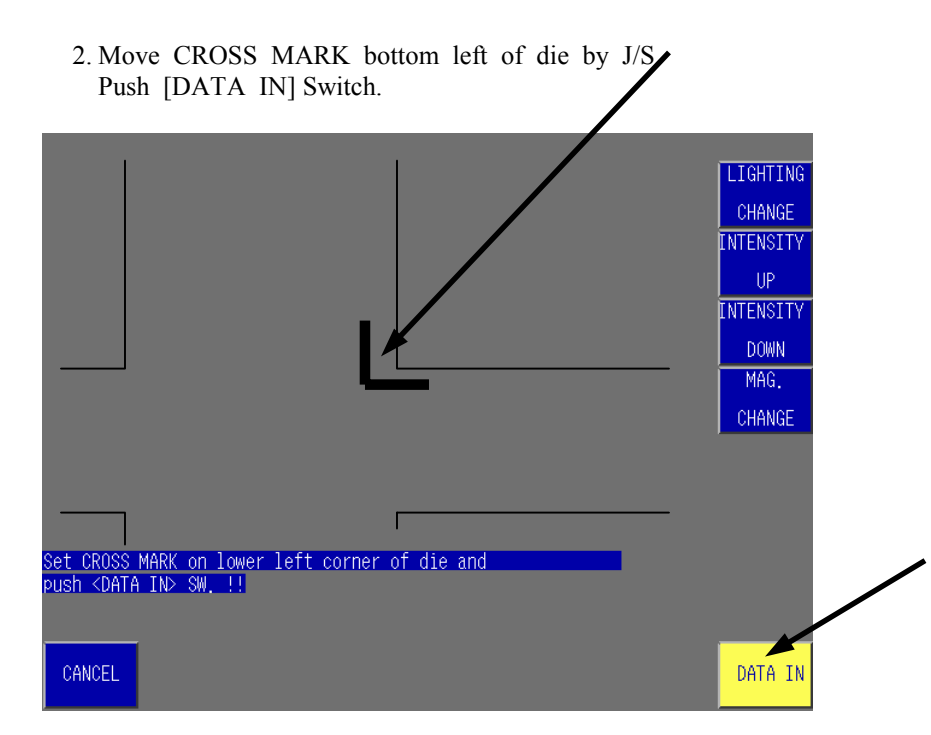

# Registering Pad Position

We recommend...

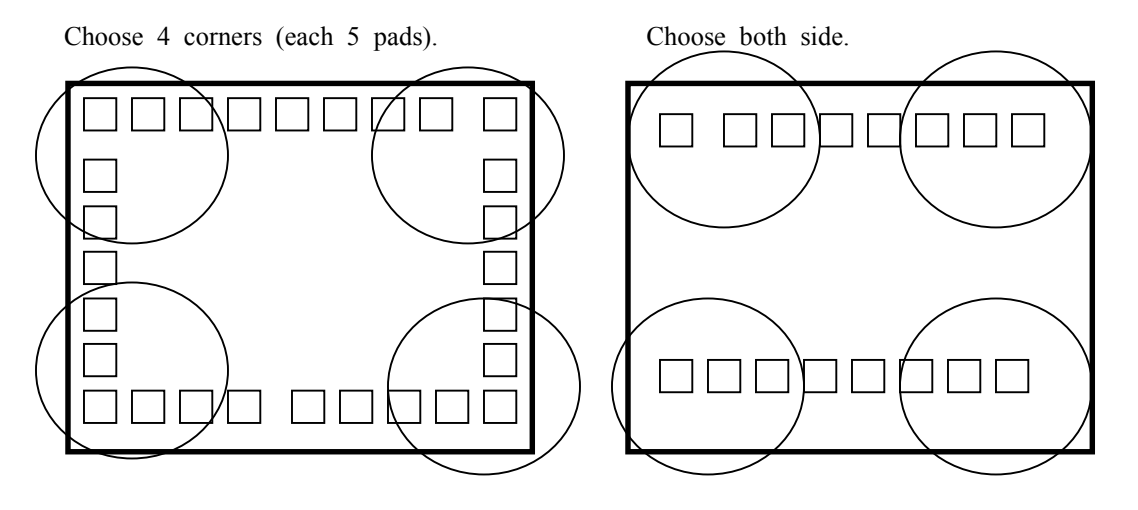

1. Move WINDOW to Pad by J/S. Change WINDOW size to Pad size by arrow Switch. Push [DATA IN] Switch. Move next pad by J/S.

(It is possible to check how many pads registered.)

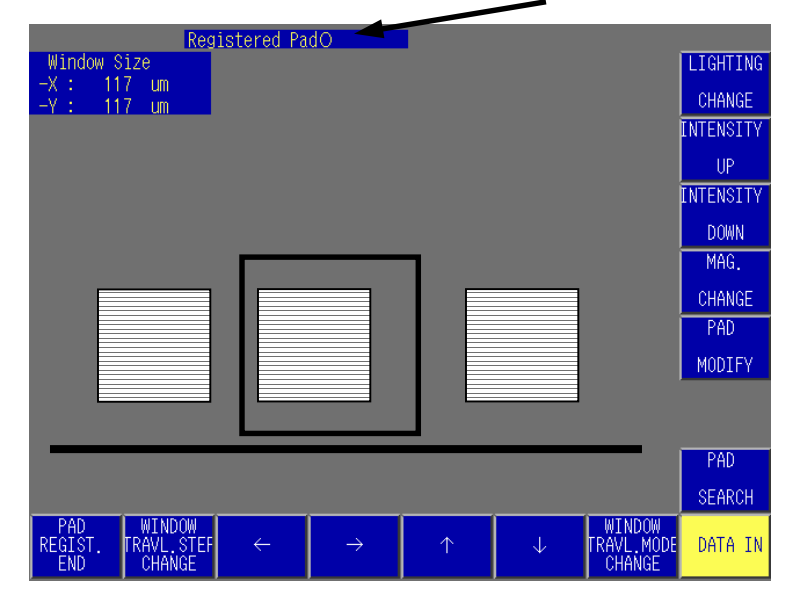

| [WINDOW TRAVL.STEP CAHNGE]<br>[Arrow key] | <ul><li>: Allows you to change Cross mark moving speed.</li><li>: Allows you to change WINDOW size.</li></ul> |
|-------------------------------------------|----------------------------------------------------------------------------------------------------|
| [WINDOW TRAVL.MODE CHANGE                 | (Cross mark moves.)<br>E] : Allows you to move Cross mark position.                                           |
| [PAD SEARCH]                              | : Allows you to search pad by automatic.                                                                      |

2. After you register pad position data, push [PAD REGIST. END] Switch.

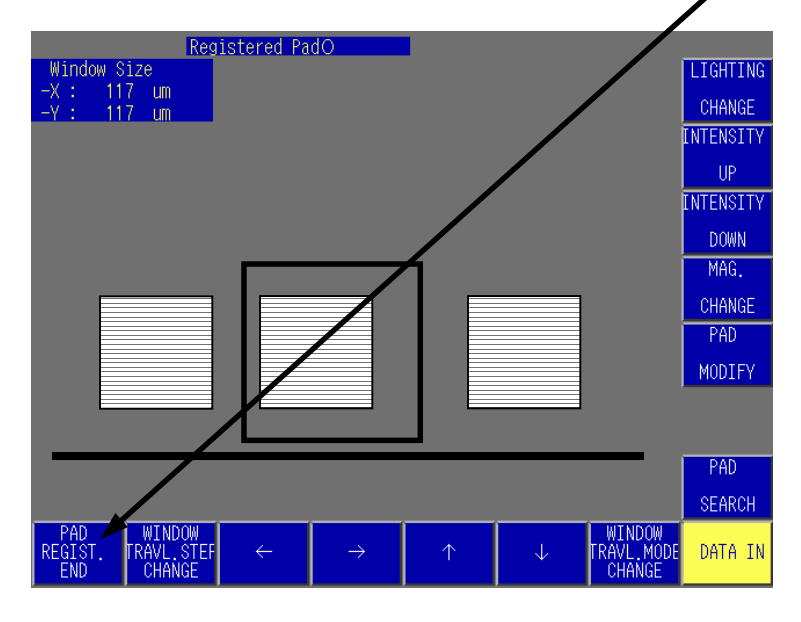

3. If you need to confirm Registered Pad Position, push [PAD CONFIRM] Switch.

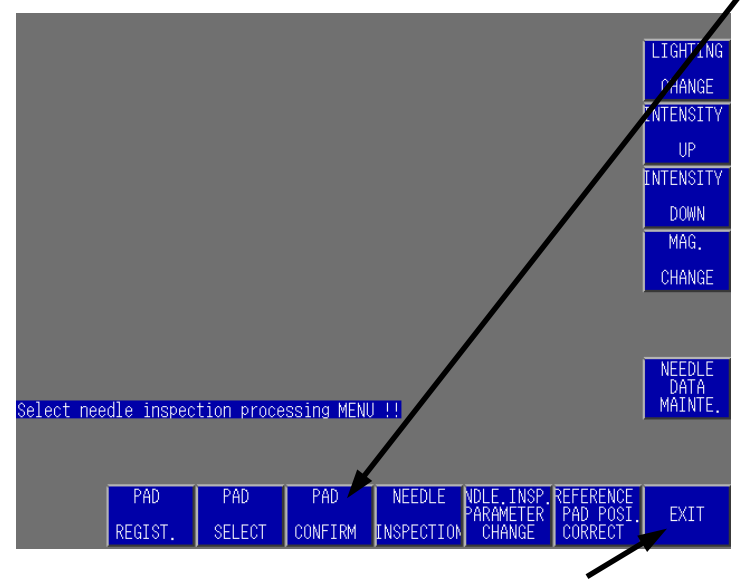

If you need to start needle alignment, push [EXIT] Switch.

# Confirm Pad Position

- Revistered Pad 2.8 Pad No.: 2.8
- 1. Push [NEXT PAD] or [PREVIOUS PAD] Switch. Registered window is moved by that Switch.

- 2. After confirmation, push [CANCEL] Switch.
- 3. Push [EXIT] Switch.

CANCEL

|            |            |            |           |            |            |           | LIGHTING  |   |
|------------|------------|------------|-----------|------------|------------|-----------|-----------|---|
|            |            |            |           |            |            |           | CHANGE    |   |
|            |            |            |           |            |            |           | INTENSITY |   |
|            |            |            |           |            |            |           | UP        |   |
|            |            |            |           |            |            |           | INTENSITY |   |
|            |            |            |           |            |            |           | DOWN      |   |
|            |            |            |           |            |            |           | MAG.      |   |
|            |            |            |           |            |            |           | CHANGE    |   |
|            |            |            |           |            |            |           |           |   |
|            |            |            |           |            |            |           |           | 1 |
|            |            |            |           |            |            |           | NEEDLE    |   |
| Select nee | dle inspec | tion proce | ssing MEN | J !!       |            |           | MAINTE.   |   |
|            |            |            |           |            |            |           |           |   |
|            |            |            |           |            |            |           |           | [ |
|            | PAD        | PAD        | PAD       | NEEDLE     | NDLE.INSP. | REFERENCE | EVIT      | • |
|            | REGIST.    | SELECT     | CONFIRM   | INSPECTION | CHANGE     | CORRECT   | LAIT      |   |

PREVIOUS

NEXT

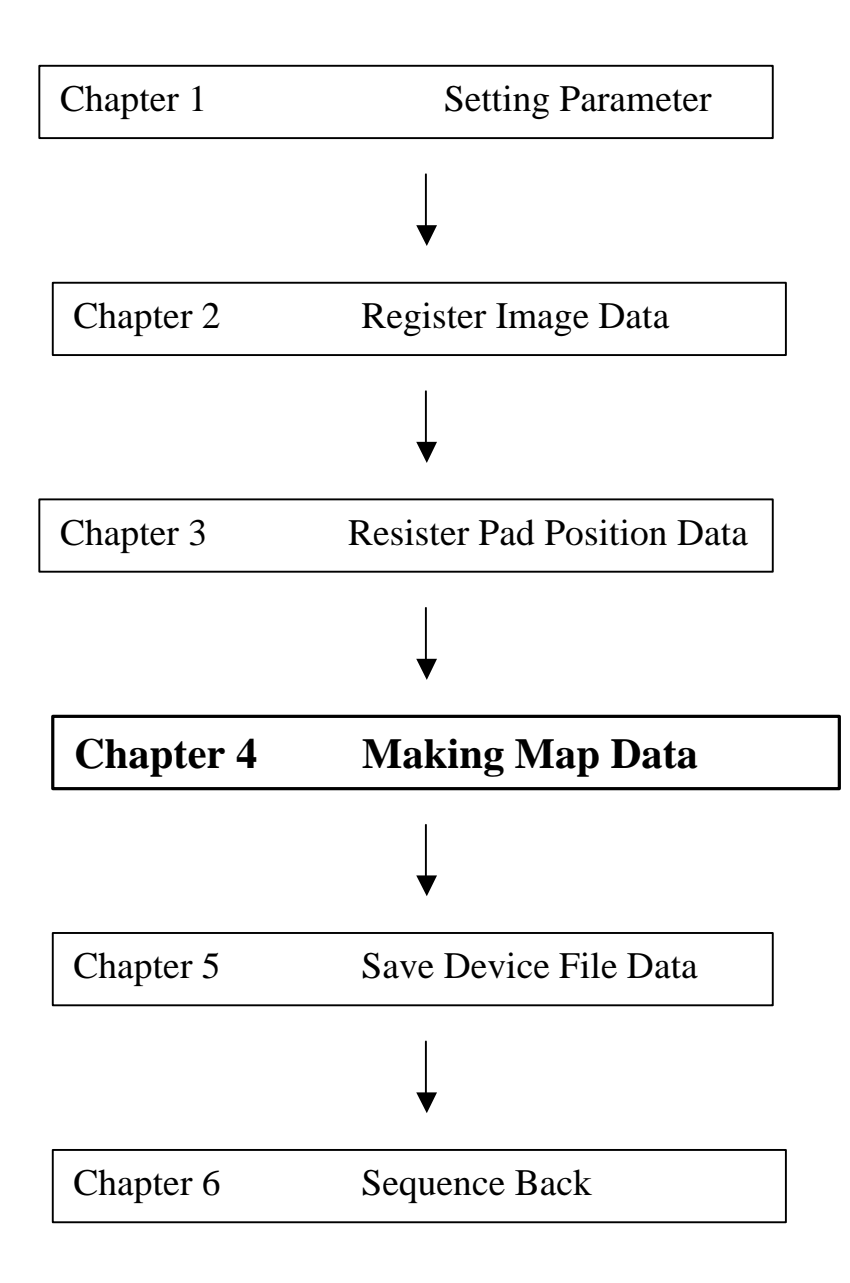

# Chapter 4. Making Map Data

- ➢ Wafer Shape Width mode
- ➢ Wafer Radius mode
- ➢ Range Directly mode
- > 4 Pt data in mode

### Instructions for switches

| X: 128 Y: 128 DIE MOVE MODE : OFF                                                                |                              |  |  |  |  |
|--------------------------------------------------------------------------------------------------|------------------------------|--|--|--|--|
|                                                                                                  | LIGHTING                     |  |  |  |  |
|                                                                                                  | CHANGE                       |  |  |  |  |
|                                                                                                  | INTENSITY                    |  |  |  |  |
|                                                                                                  | UP                           |  |  |  |  |
|                                                                                                  | INTENSITY                    |  |  |  |  |
|                                                                                                  | DOWN                         |  |  |  |  |
|                                                                                                  | PRINT                        |  |  |  |  |
|                                                                                                  | OPERATION                    |  |  |  |  |
|                                                                                                  | SETTINGS                     |  |  |  |  |
|                                                                                                  |                              |  |  |  |  |
| Move die which corrected attribute to center of display and                                      |                              |  |  |  |  |
| correct the attribute !!                                                                         | MAP ATRIB.<br>SETTING<br>END |  |  |  |  |
| MANUAL MOVING MARKING SKIP NEEDLE NORMAL<br>MODE INSPECTION<br>UNLOAD CHANGE DIE DIE DIE DIE DIE | MAP<br>DISP.MODE<br>CHANGE   |  |  |  |  |
|                                                                                                  |                              |  |  |  |  |

[MOVING MODE CHANGE]SW: Allows you to see each corner.[MARKING DIE] SW.: Allows you to set Marking(Inking) die.[SKIP DIE]SW.: Allows you to set Skip die.[NEEDLE INSPECTION DIE] SW.: Allows you to set Needle Inspection die.[NORMAL DIE] SW.: Allows you to set Normal(Probing) die.[MAP DISP.MODE CHANGE] SW.: Allows you to see whole map.[MAP ATRIB.SETTING END] SW.: Allows you to finish making map.

### Wafer Shape Width Mode

1. Prober stops and buzzer sounds, after needle alignment. Push J/S.

Move CROSS MARK to die by J/S as you want to modify die (skip, marking, probing). This time you can only use the INDEX mode.

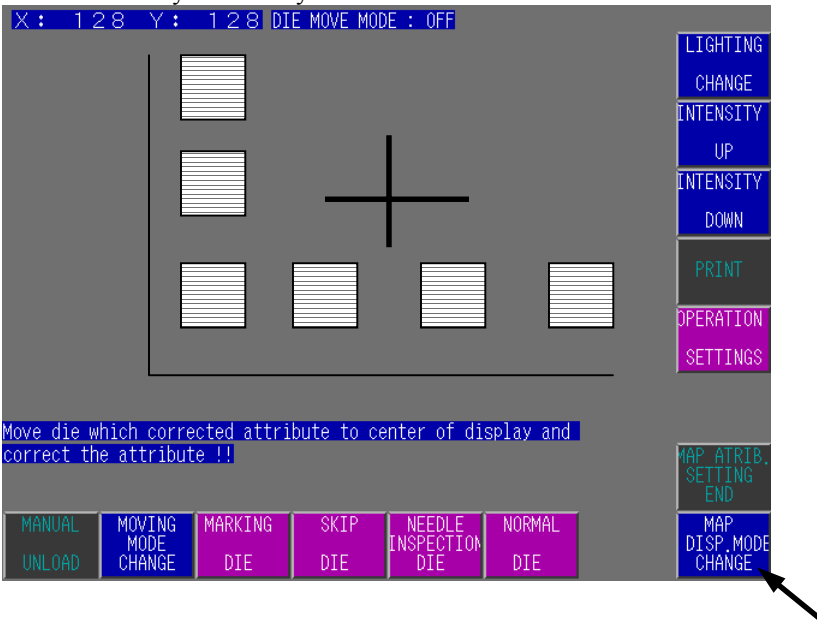

2. If you want to see the whole map, push [MAP DISP.MODE CHANGE] Switch.

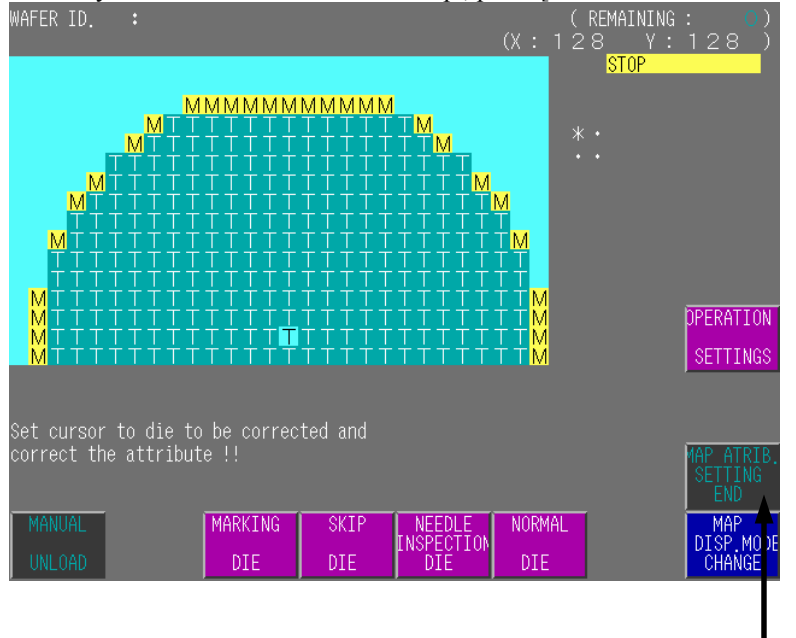

3. After you confirm the map, push [MAP ATRIB. SETTING END] Switch.

### Wafer Radius Mode

1. Prober stops and buzzer sounds, after needle alignment. Push J/S.

Move CROSS MARK to die by J/S as you want to modify die (skip, marking, probing). This time you can only use the INDEX mode.

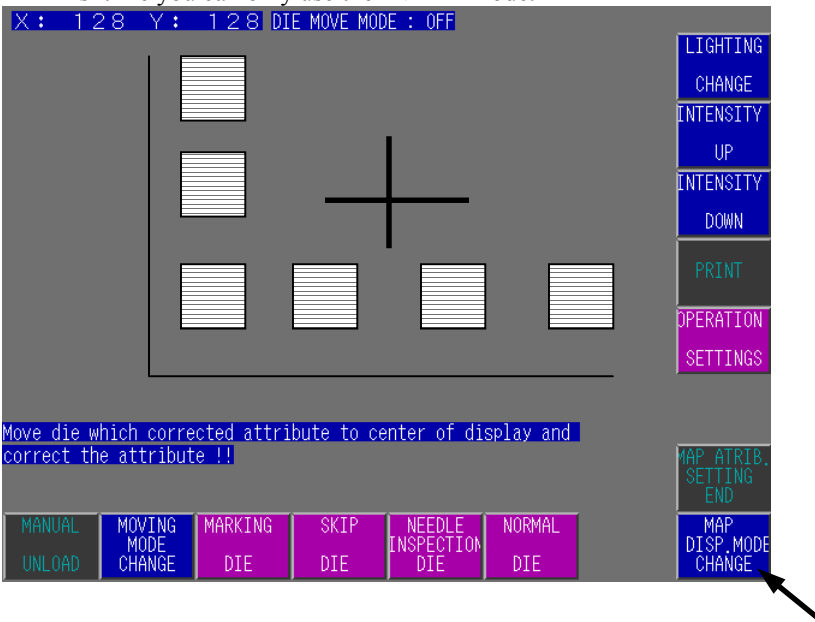

2. If you want to see whole map, push [MAP DISP.MODE CHANGE] Switch.

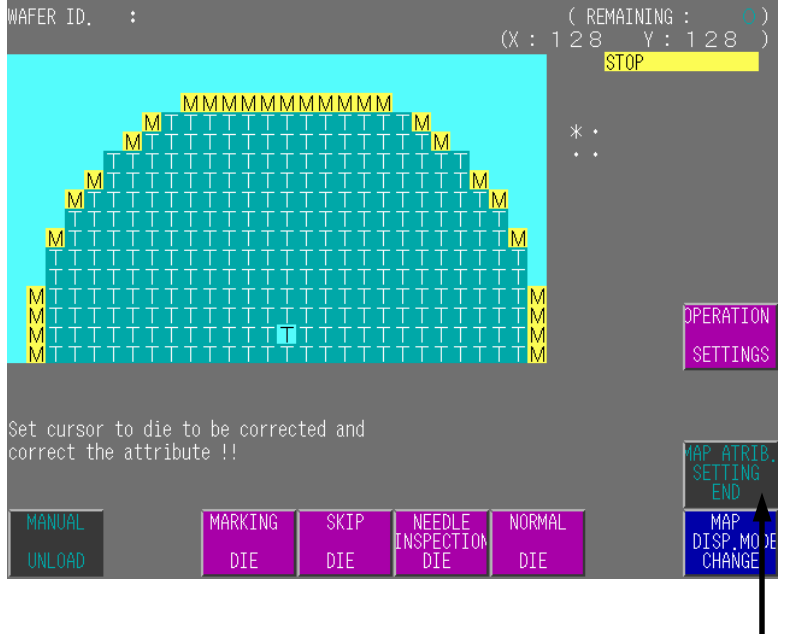

3. After confirm map, push [MAP ATRIB. SETTING END] Switch.

### Range Directly Mode

 Prober stops and buzzer sounds, after needle alignment. Push J/S. Move CROSS MARK to the top of the left side of wafer map.

Push [DATA IN] Switch.

This time you can only use the INDEX mode.

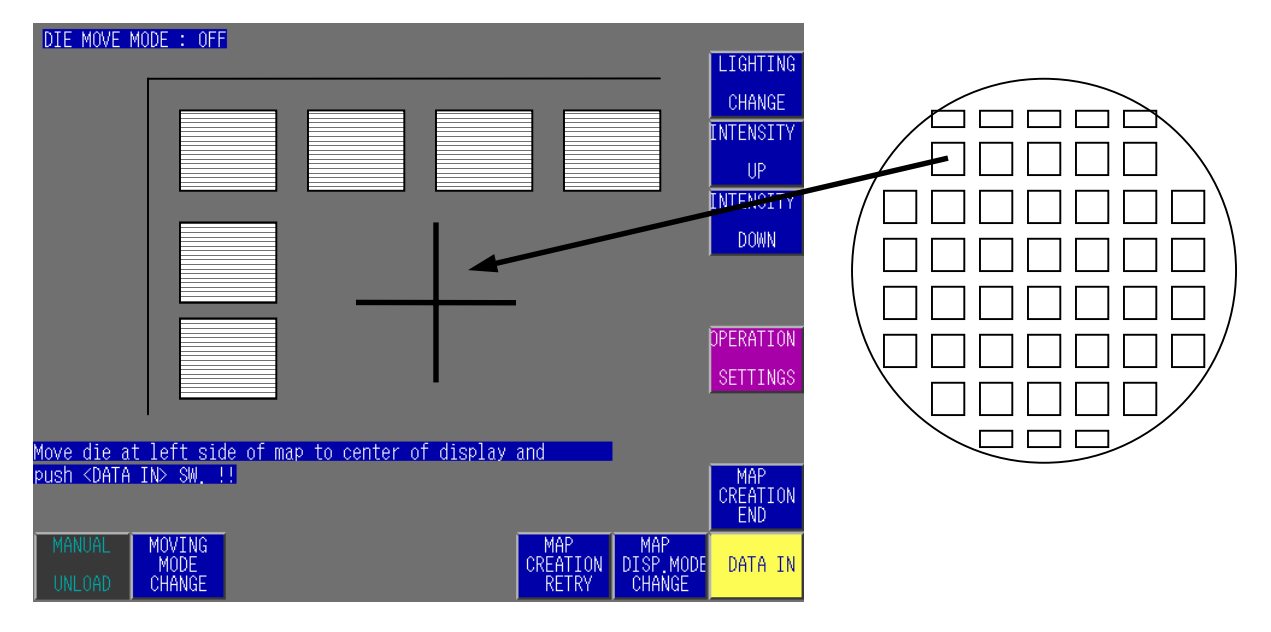

2. CROSS MARK is moved to right side automatically.

Push [DATA IN] Switch, after confirming that the die is right side die.

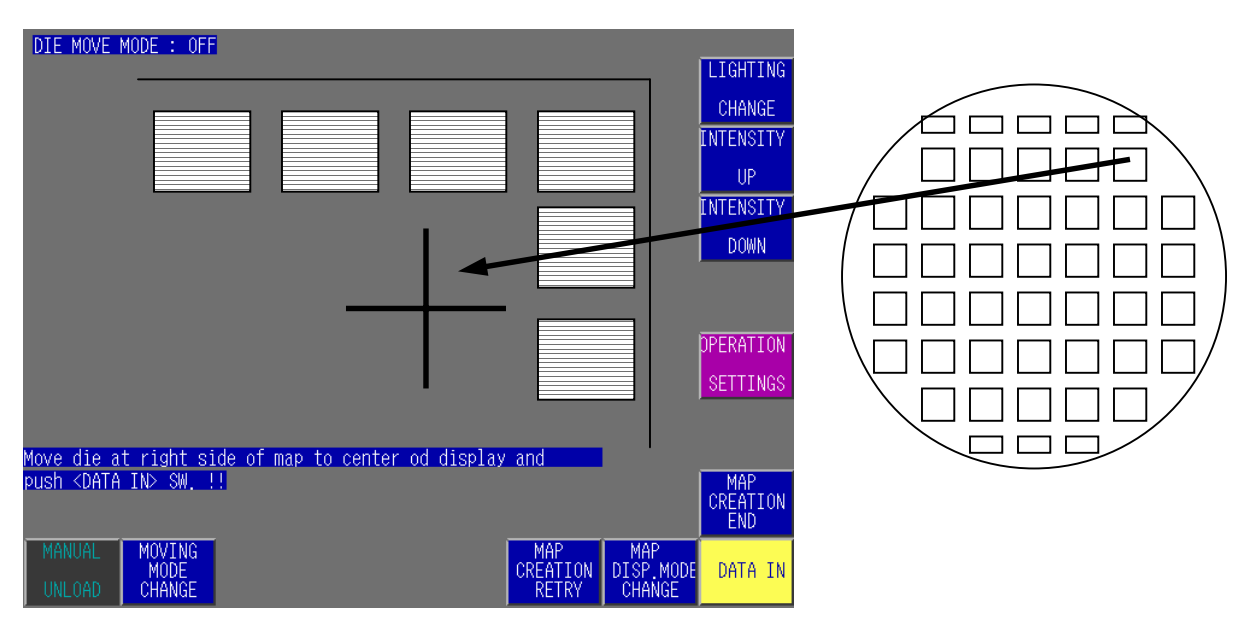

3. CROSS MARK is moved side by side. Push [DATA IN] Switch row by row. After CROSS MARK reaches the bottom row, push [MAP CREATION END] Switch.

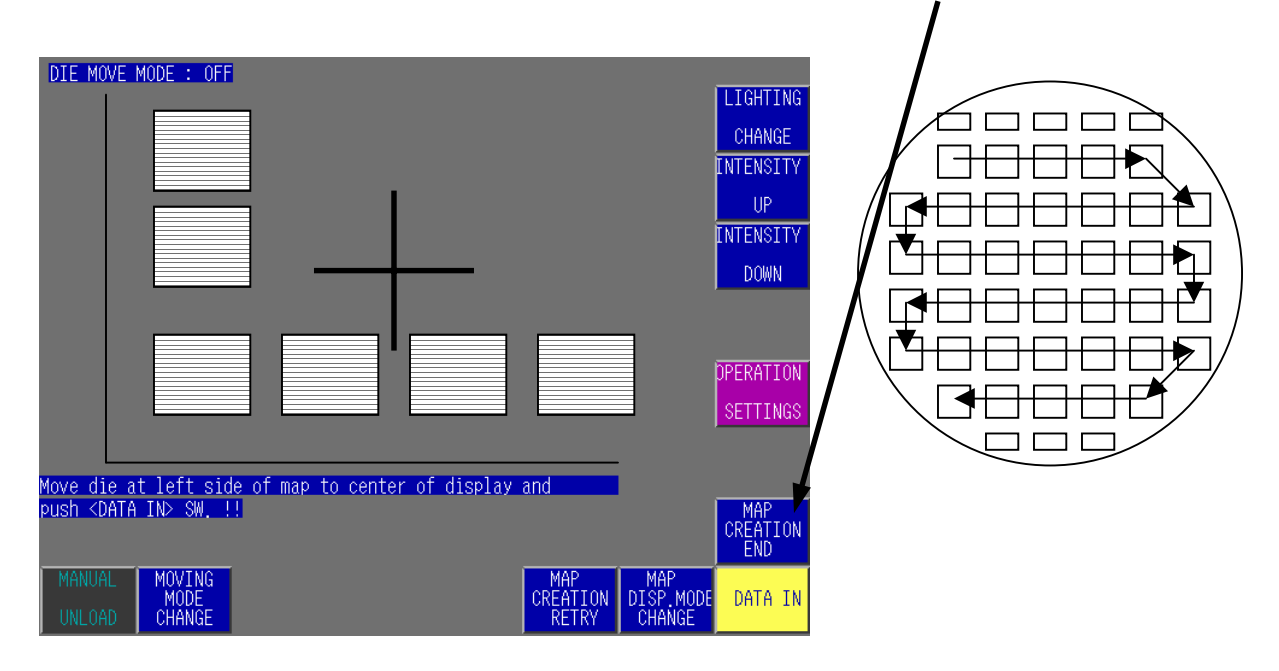

4. Move CROSS MARK to die by J/S as you want to modify die (skip, marking, probing). This time you can only use the INDEX mode.

| X: 128 Y: 128 DIE MOVE MODE: OFF                            |            |
|-------------------------------------------------------------|------------|
|                                                             | LIGHTING   |
|                                                             | CHANGE     |
|                                                             | INTENSITY  |
|                                                             | UP         |
|                                                             | INTENSITY  |
|                                                             | DOWN       |
|                                                             | DDTNT      |
|                                                             | TIXINI     |
|                                                             | OPERATION  |
|                                                             | SETTINGS   |
|                                                             |            |
| Move die which corrected attribute to center of display and |            |
| correct the attribute !!                                    | MAP ATRIB. |
|                                                             | END        |
| MANUAL MOVING MARKING SKIP NEEDLE NORMAL                    |            |
| UNLOAD CHANGE DIE DIE DIE DIE DIE                           | CHANGE     |
|                                                             |            |
|                                                             |            |

5. If you want to see the whole map, push [MAP DISP.MODE CHANGE] Switch.

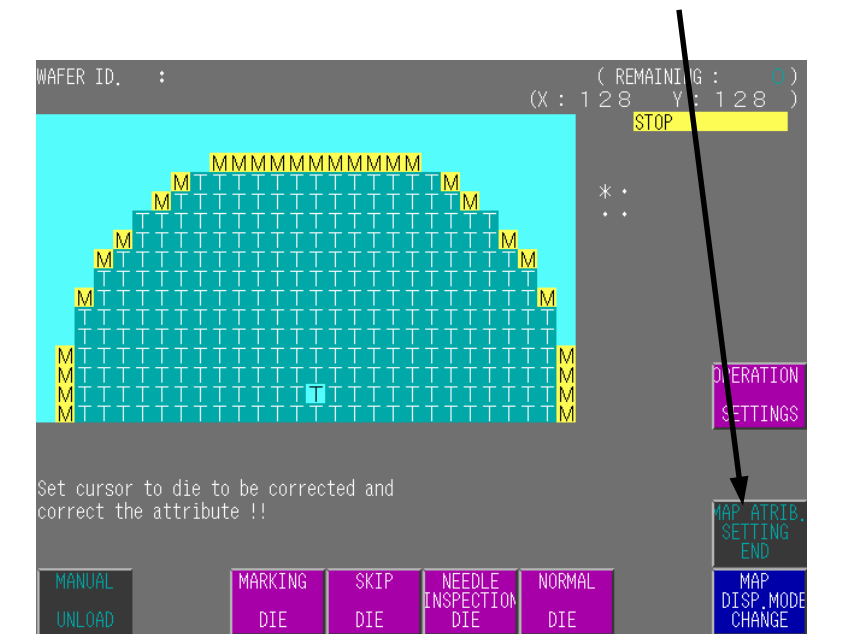

6. After confirming map, push [MAP ATRIB. SETTING END] Switch.

### 4 Point Data In Mode

 Prober stops and buzzer sounds, after needle alignment. Push J/S.
 Move CROSS MARK to left side of wafer map. Push [DATA IN] Switch.

This time you can only use the INDEX mode.

| DIE MOVE MC<br>Move die at<br>push <data i<="" th=""><th>DDE : OFF</th><th>to center of displa</th><th>y and</th><th>LIGHTING<br/>CHANGE<br/>INTENSITY<br/>UP<br/>INTENSITY<br/>DOWN<br/>DPERATION<br/>SETTINGS</th><th></th></data> | DDE : OFF                | to center of displa | y and                    | LIGHTING<br>CHANGE<br>INTENSITY<br>UP<br>INTENSITY<br>DOWN<br>DPERATION<br>SETTINGS |  |
|----------------------------------------------------------------------------------------------------|--------------------------|---------------------|--------------------------|-------------------------------------------------------------------------------------|--|
| MANUAL<br>UNLOAD                                                                                                    | MOVING<br>MODE<br>CHANGE |                     | MAP<br>CREATION<br>RETRY | DATA IN                                                                             |  |

2. Move CROSS MARK to top of wafer map. Push [DATA IN] Switch. This time you can only use the INDEX mode.

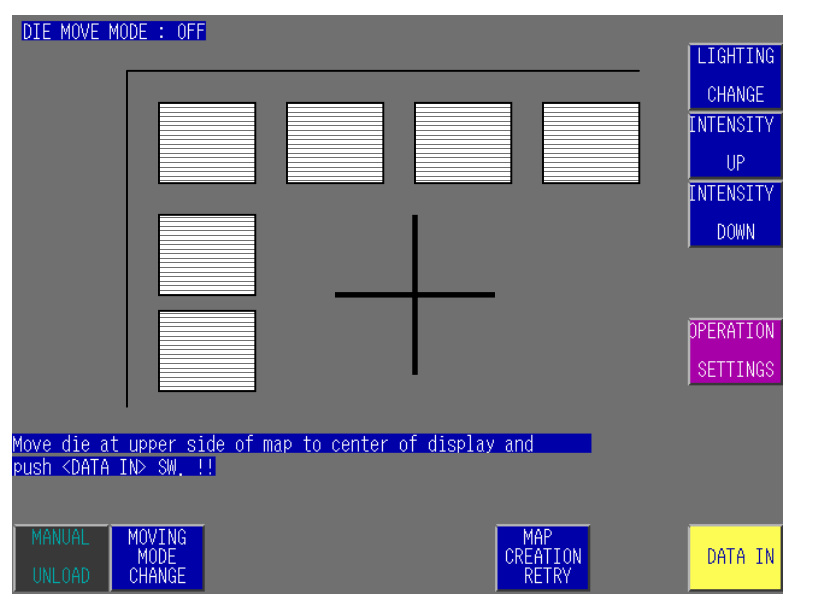

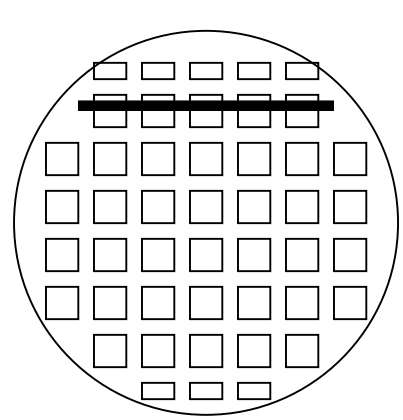

3. Move CROSS MARK to bottom of wafer map. Push [DATA IN] Switch. This time you can only use the INDEX mode.

| DIE MOVE MODE : OFF                                    |           |
|--------------------------------------------------------|-----------|
|                                                        | LIGHTING  |
|                                                        | CHANGE    |
|                                                        | INTENSITY |
|                                                        | UP        |
|                                                        | INTENSITY |
|                                                        | DOWN      |
|                                                        |           |
|                                                        |           |
|                                                        | OPERATION |
|                                                        | SETTINGS  |
|                                                        |           |
| Move die at lower side of map to center of display and |           |
| push <data in=""> SW. !!</data>                        |           |
|                                                        |           |
| MANUAL MOVING                                          |           |
| UNLOAD CHANGE CREATION RETRY                           | UATA IN   |

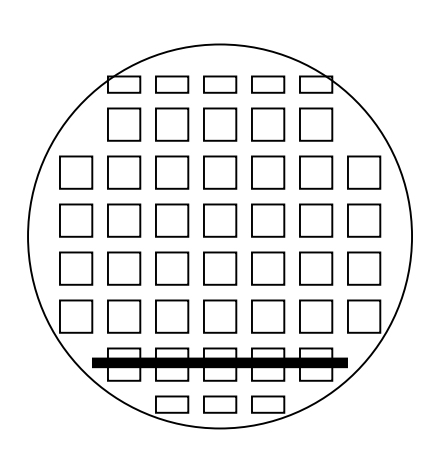

4. Move CROSS MARK to right side of wafer map. Push [DATA IN] Switch. This time you can only use the INDEX mode.

| DIE MOVE MODE : OFF                                    |                  |
|--------------------------------------------------------|------------------|
|                                                        | LIGHTING         |
|                                                        | CHANGE           |
|                                                        | INTENSITY        |
|                                                        | UP               |
|                                                        | INTENSITY        |
|                                                        | DOWN             |
|                                                        |                  |
|                                                        |                  |
|                                                        | <b>DPERATION</b> |
|                                                        | SETTINGS         |
|                                                        |                  |
| Move die at right side of man to center od display and |                  |
| push <data in=""> SW. !!</data>                        |                  |
|                                                        |                  |
| MANUAL                                                 |                  |
| MODE CREATION RETRY                                    | DATA IN          |

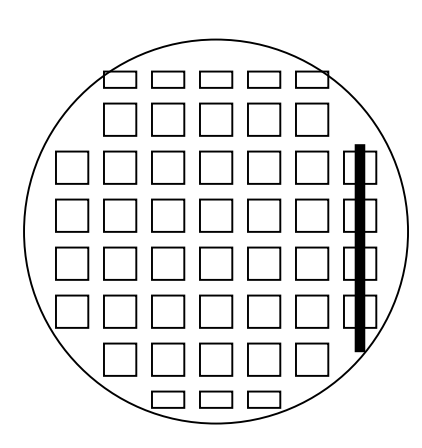

5. Move CROSS MARK to die by J/S as you want to modify die (skip, marking, probing). This time you can only use the INDEX mode.

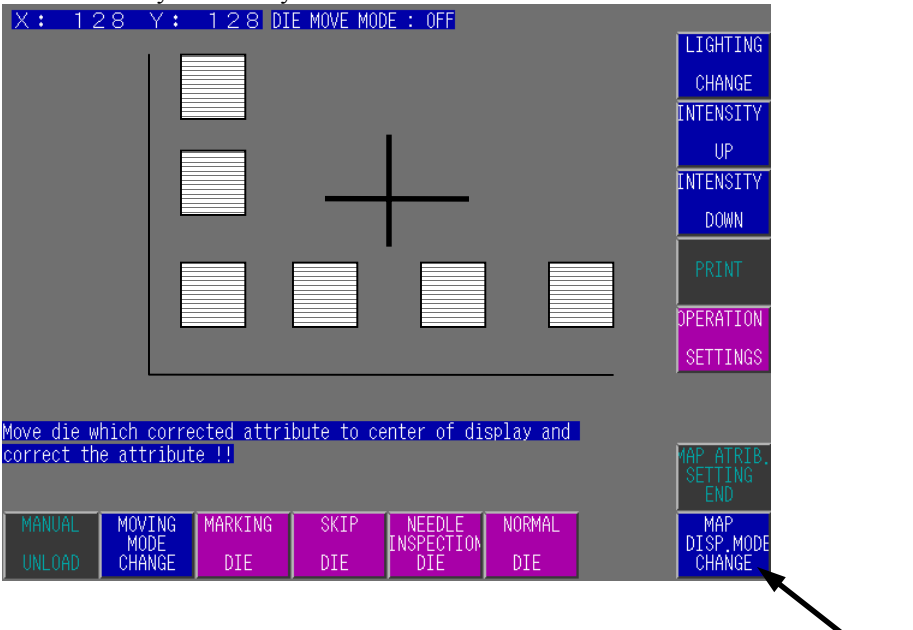

6. If you want to see the whole map, push [MAP DISP.MODE CHANGE] Switch.

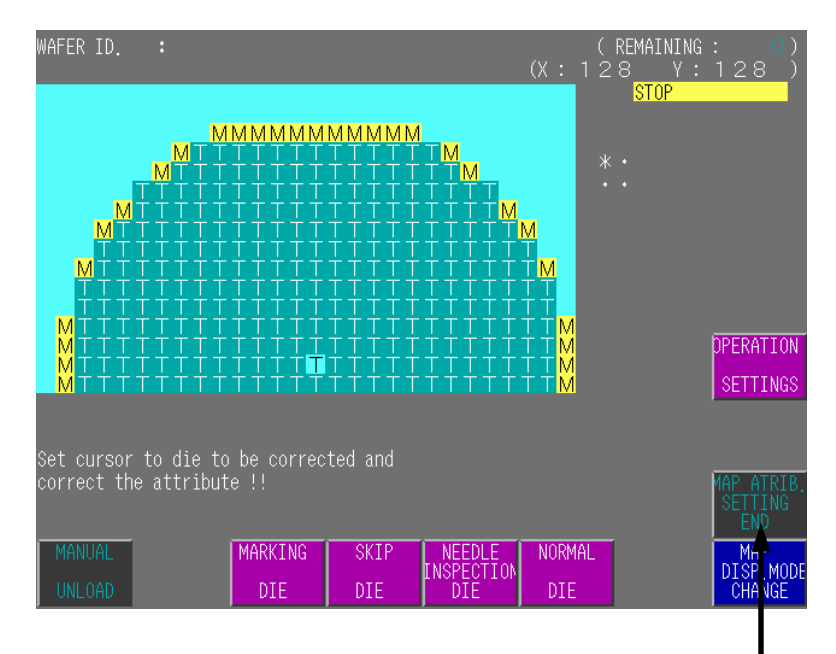

7. After confirming map, push [MAP ATRIB. SETTING END] Switch.

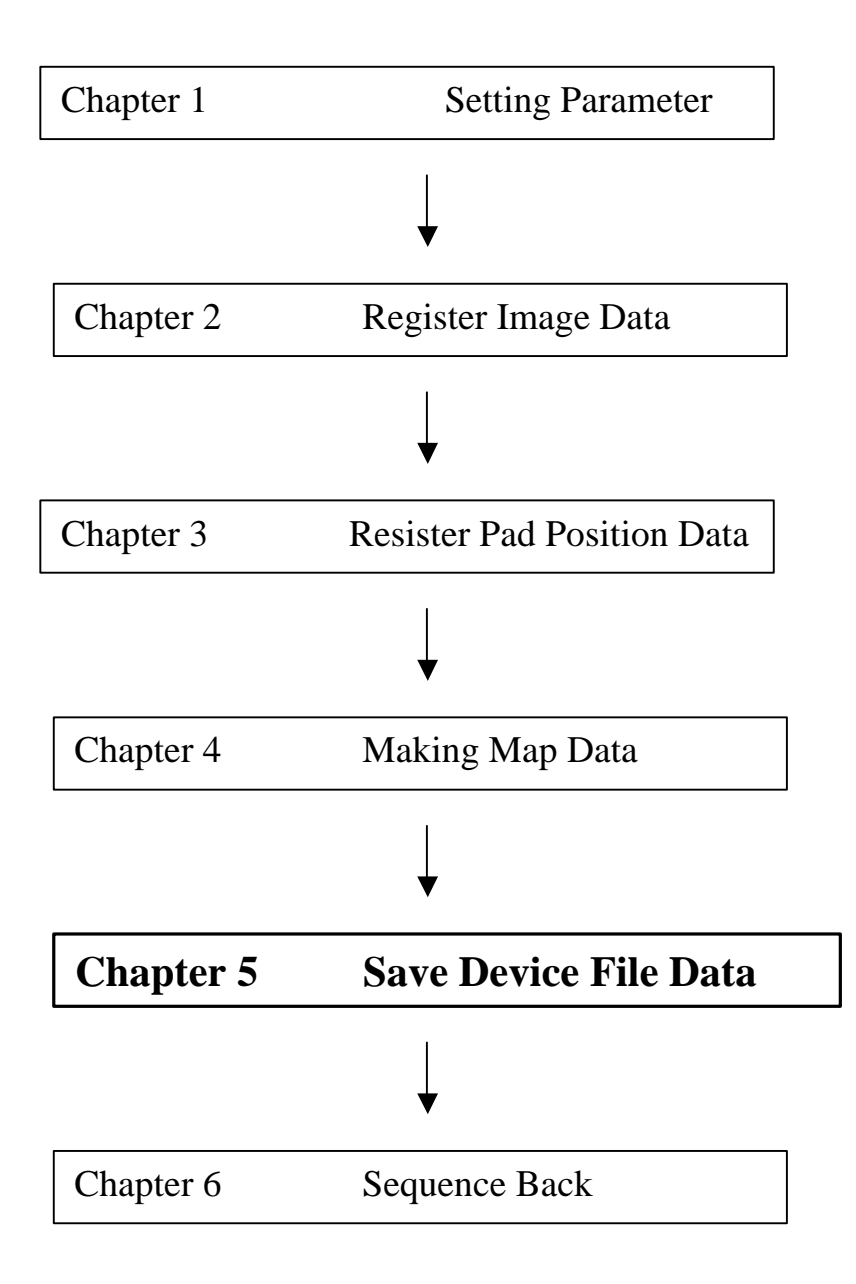

# Chapter 5. Save Device File Data

# Instructions for saving device files

1. Check DEVICE name. If you need to change DEVICE name, push [DEVICE : ] Switch. and type new DEVICE name.

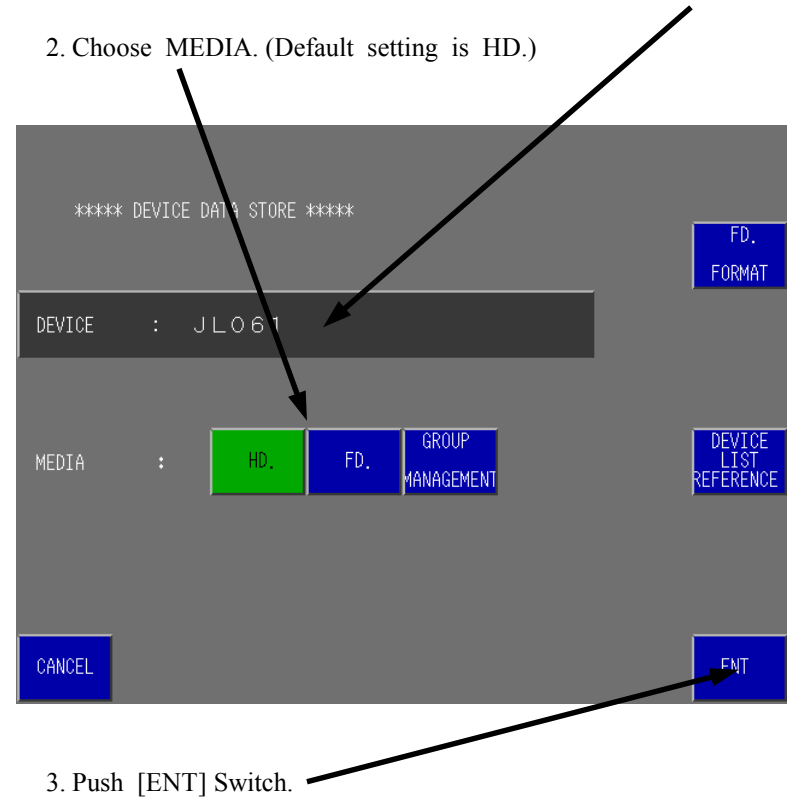

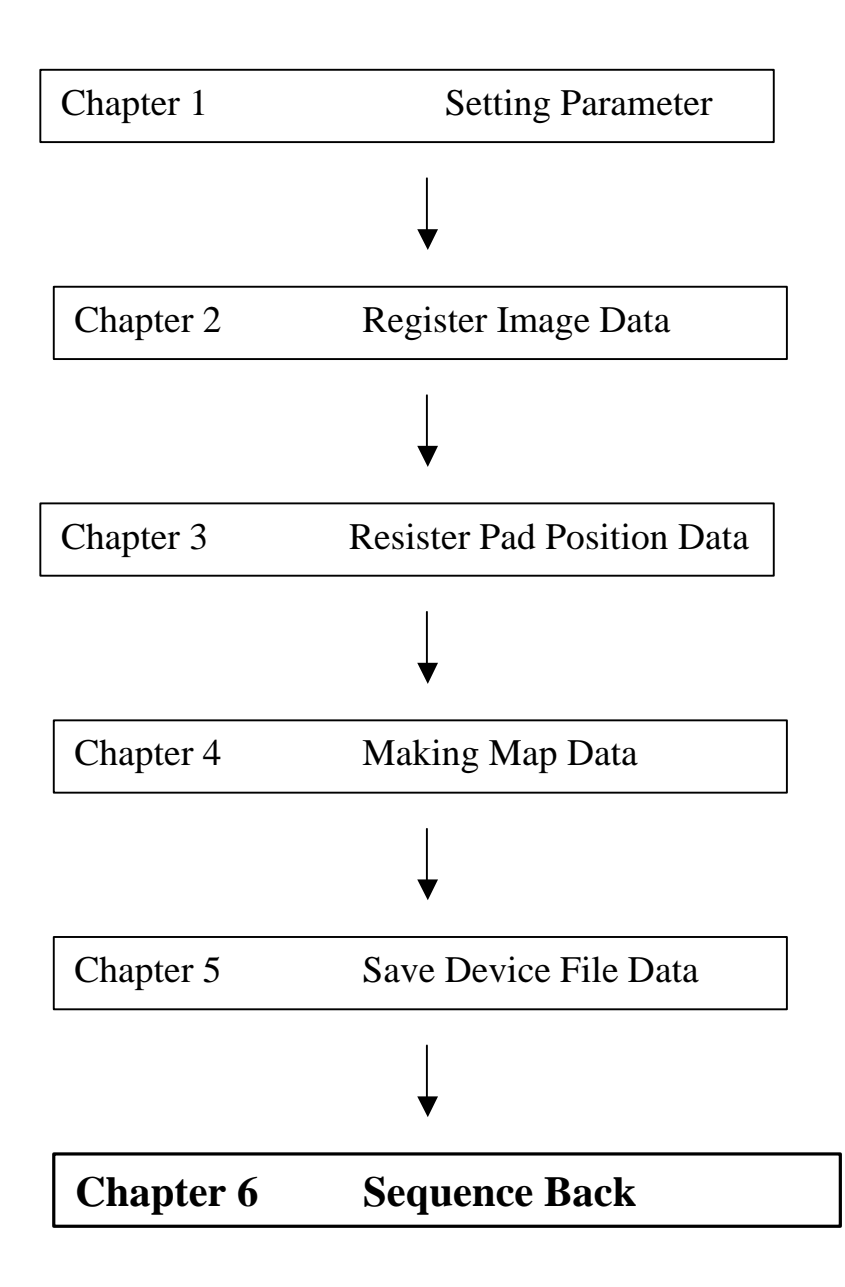

# Chapter 6. Sequence Back

Instructions for Sequence Back Switch.

| ***** SEQUENCE BACK SELECTION *****    |         |
|----------------------------------------|---------|
|                                        |         |
| WAFER ALIGNMENT RETRY                  |         |
|                                        |         |
| NEEDLE POSI. ADJUSTMENI REIRY          |         |
|                                        |         |
|                                        |         |
| NEEDLE POSI. • HEIGHT ADJUSTMENT RETRY |         |
|                                        |         |
|                                        |         |
|                                        |         |
|                                        |         |
|                                        |         |
| CANCEL                                 | EXECUTE |

[WAFER ALIGNMENT RETRY]

[NEEDLE POSI. ADJUSTMENT RETRY] [MAP CONFIRMATION RETRY] [NEEDLE POSI. HIGHT ADJUSTMENT RETRY] : Prober does needle alignment again.

- : Prober does wafer alignment again and starts probing.
- : It adjustments needle position again.
- : Modifies wafer map.

# Example (How to use Sequence Back Function)

> Wafer Alignment Retry

```
>> Stop probing.
```

>> Push [SEQUENCE BACK SETTINGS] Switch.

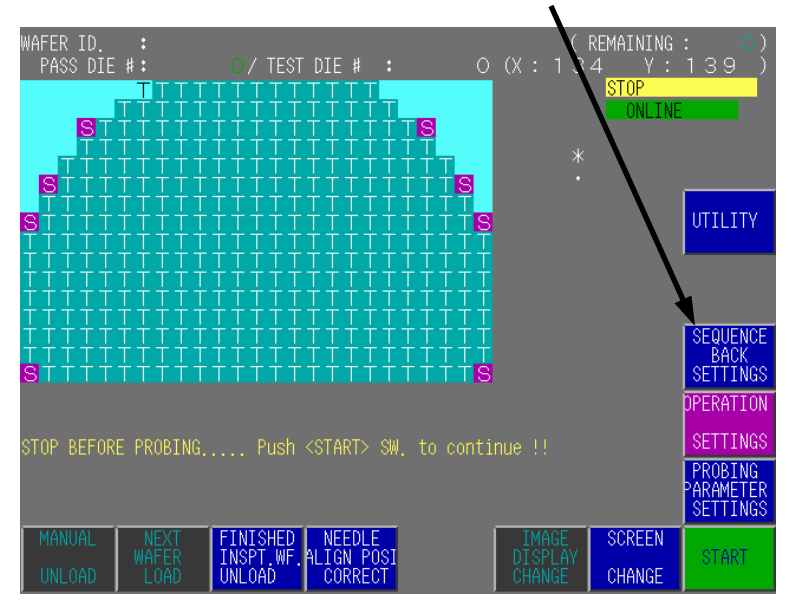

>> Push [WAFER ALIGNMENT RETRY] Switch.

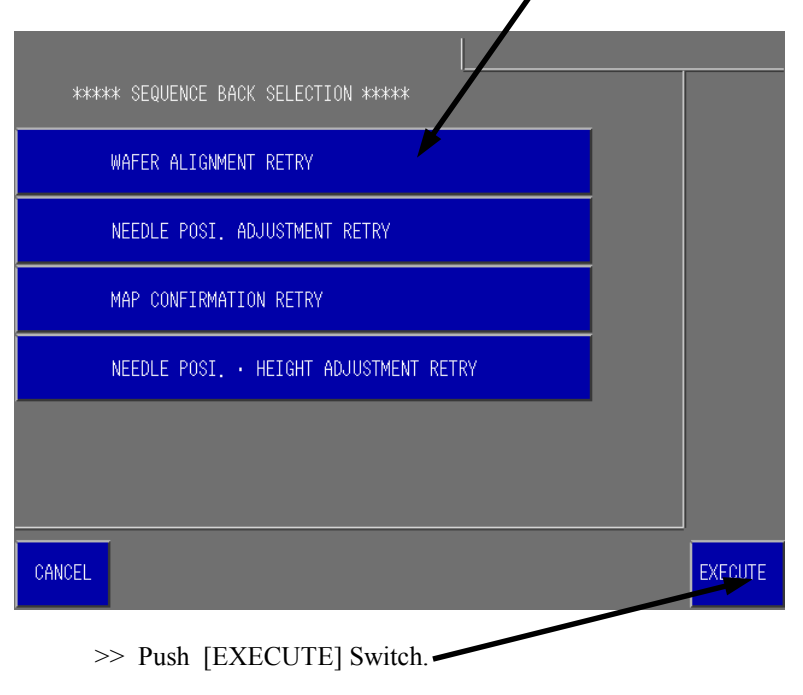